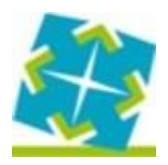

# **INSTRUCTIVO PARA EL PAGO A TRAVES DE INTERBANKING**

1) Ingresar con clave fiscal al servicio de la DIM "Tramites adicionales"

## Tramites Adicionales

Tramites Adicionales - Dirección de Ingresos Municipales

2) Realizar la presentación de la Declaración Jurada mensual del Tributo Económico Municipal o de Agente de retención/percepción según corresponda

| Q | n                                            | Municipalidad de San Miguel de Tucumán<br>Dirección de Ingresos Municipales           |  |  |  |  |
|---|----------------------------------------------|---------------------------------------------------------------------------------------|--|--|--|--|
| 0 | Ager                                         | ite                                                                                   |  |  |  |  |
|   | Agent                                        | e<br>Boletas<br>Emisión de Boletas                                                    |  |  |  |  |
| I | ٢                                            | Declaracion Jurada Mensual<br>Declaracion Jurada                                      |  |  |  |  |
|   | 0                                            | Padron de contribuyentes Res. 50/2014<br>Listado de Contribuyentes                    |  |  |  |  |
| 0 | Tramites adicionales<br>Tramites adicionales |                                                                                       |  |  |  |  |
|   | 0                                            | Denuncia de Transferencias Bancarías Denuncie las transferencias bancarías            |  |  |  |  |
|   | 0                                            | Reempadronamiento Reempadronamiento                                                   |  |  |  |  |
| 0 | Tribu                                        | to Economico Municipal                                                                |  |  |  |  |
| ( | ٢                                            | Categorizacion Categorizacion TEM                                                     |  |  |  |  |
|   | 0                                            | Declaracion Jurada Mensual Declaracion Jurada TEM                                     |  |  |  |  |
|   | 0                                            | Emisión Boleta de Pago<br>Emisión de Boletas de Pago Tributo Economico Municipal      |  |  |  |  |
|   | ٢                                            | Listado Declaraciones Juradas TEM<br>Listado Declaraciones Juradas Presentadas T.E.M. |  |  |  |  |

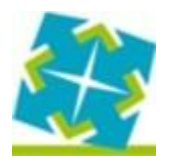

3) Una vez realizada la presentación de la Declaración Jurada, ingresar a la opción Emisión de boleta según corresponda

| Ċ  | i                    | Municipalidad de San Miguel de Tucumán<br>Dirección de Ingresos Municipales | Menu |  |  |  |
|----|----------------------|-----------------------------------------------------------------------------|------|--|--|--|
| 0  | Ager                 | nte                                                                         |      |  |  |  |
|    | Agent                | le                                                                          |      |  |  |  |
| 3  | ٢                    | Boletas                                                                     |      |  |  |  |
| 3  |                      | Emisión de Boletas                                                          |      |  |  |  |
|    | ٢                    | Declaracion Jurada Mensual                                                  |      |  |  |  |
|    |                      | Declaracion Jurada                                                          |      |  |  |  |
|    | ۲                    | Padron de contribuyentes Res. 50/2014                                       |      |  |  |  |
|    |                      | Listado de Contribuyentes                                                   |      |  |  |  |
| ۲  | Tramites adicionales |                                                                             |      |  |  |  |
|    | Tramites adicionales |                                                                             |      |  |  |  |
|    | ۲                    | Denuncia de Transferencias Bancarias                                        |      |  |  |  |
|    |                      | Denuncie las transferencias bancarias                                       |      |  |  |  |
|    | 0                    | Reempadronamiento                                                           |      |  |  |  |
|    |                      | Reempadronamiento                                                           |      |  |  |  |
| 0  | Tribu                | uto Economico Municipal                                                     |      |  |  |  |
|    | TEM                  |                                                                             |      |  |  |  |
|    | 0                    | Categorizacion                                                              |      |  |  |  |
|    |                      | Categorization TEM                                                          |      |  |  |  |
|    | ٢                    | Declaracion Jurada Mensual                                                  |      |  |  |  |
|    |                      | Declaracion Jurada TEM                                                      |      |  |  |  |
| 1  | ٢                    | Emisión Boleta de Pago                                                      |      |  |  |  |
|    |                      | Emisión de Boletas de Pago Tributo Economico Municipal                      |      |  |  |  |
| 33 | 0                    | Listado Declaraciones Juradas TEM                                           |      |  |  |  |
|    |                      | Listado Declaraciones Juradas Presentadas T.E.M.                            |      |  |  |  |

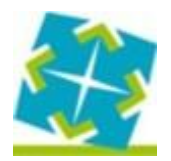

4) Indicar el número de Padrón de Agente o TEM según corresponda y realizar la consulta.

| Seleccione  | una opción |                           |
|-------------|------------|---------------------------|
|             | Periodos   | Plan de Pago              |
| CUIT        |            |                           |
|             |            |                           |
| Número de l | Plan       |                           |
|             |            | Debe contener sõlo número |
|             | Consulta   | r                         |

5) Se visualizaran los períodos que figuran con deuda, a la par de los cuales se cuenta con los botones para ingresar a realizar el pago a través de interbanking (transferencia BtoB) con el cual no es necesario realizar la denuncia de la transferencia para el impacto del pago.

|         |                              |                     | Municipalidad<br>Miguel de Tuca<br>Dirección de Ingra<br>Municipales | de San<br>umán<br>esos |  |                              |  |
|---------|------------------------------|---------------------|----------------------------------------------------------------------|------------------------|--|------------------------------|--|
|         | Emisión de boletas de T.E.M. |                     |                                                                      |                        |  |                              |  |
|         |                              | Nún                 | Tipo de Padrón:<br>nero de Padrón:<br>Contribuyente:                 | T.E.M.                 |  |                              |  |
| Tributo | Vencimiento<br>original      | Importe<br>original | Vencimiento<br>próximo                                               | Estado                 |  | $\mathbf{\hat{\nabla}}$      |  |
| T.E.M.  | 2020-09-30                   | \$<br>18437.29      | 2022-07-22                                                           | ADEUDADO               |  | banking<br>anuro de ka segat |  |

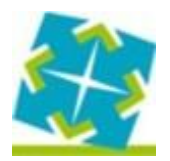

6) El botón mencionado lo llevara a ingresar a su cuenta de interbanking con su correspondiente usuario y clave para realizar el pago correspondiente.

| LINTER banking <sup>1</sup> |                                                                      |                          |  |
|-----------------------------|----------------------------------------------------------------------|--------------------------|--|
|                             | LA EVOLUCIÓN                                                         | DE TU GESTIÓN FINANCIERA |  |
|                             | Nacionalidad<br>CUIL<br>Usuario<br>Clave<br><u>GESTIÓN DE CLAVES</u> | Argentina v              |  |
|                             |                                                                      |                          |  |